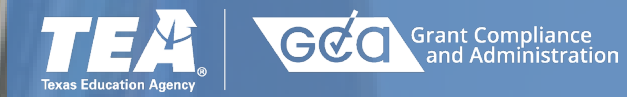

Accessing the GFFC and the IDEA-B LEA MOE Final Compliance Review Report

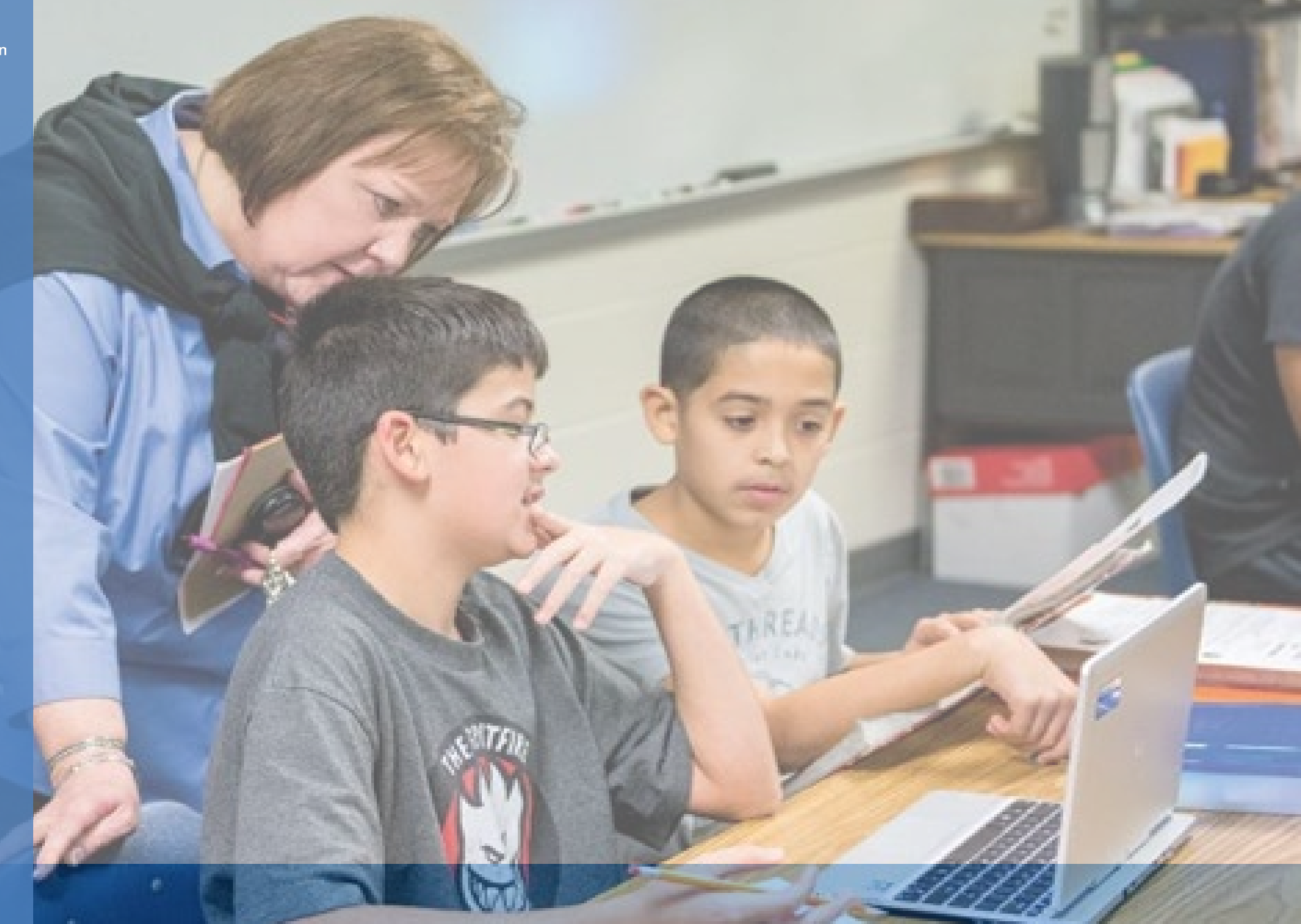

### **Legal Disclaimer**

- 1. This presentation is intended solely to provide general information and guidance to Texas school systems, ESCs, non-profit subgrantees, and participating Private Schools receiving equitable services. The content in this presentation reflects the Texas Education Agency's current understanding of statute and applicable federal guidance.
- 2. The content of this presentation is subject to change as a result of future guidance and or other updates provided by federal agencies with regulatory oversight of these programs.
- 3. This presentation does not constitute legal advice, and entities are, therefore, advised to seek legal counsel regarding the information and guidance provided in this presentation before acting upon the information provided.

# **TEAL Login and Access**

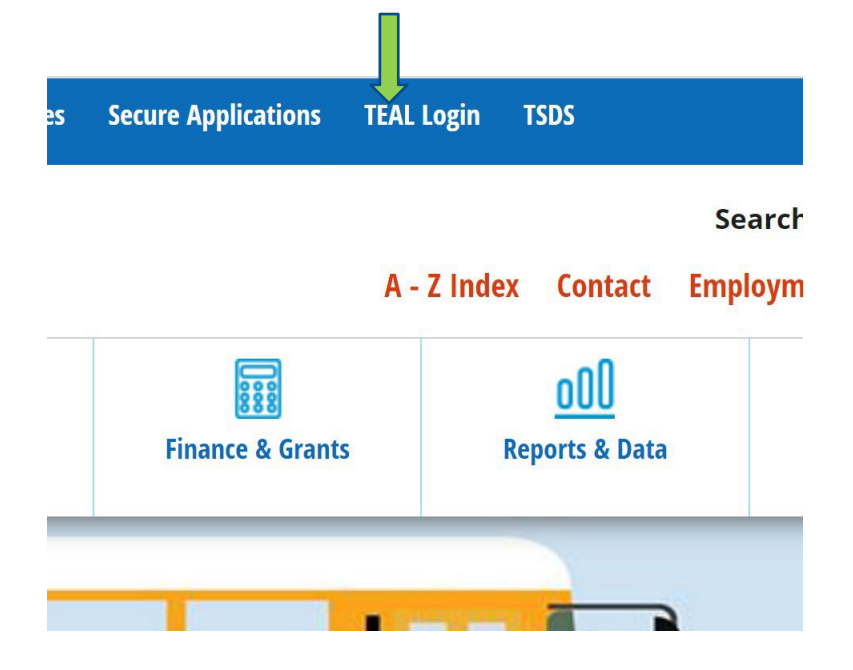

Log into TEAL. The login link can be found on the TEA Website. After accessing the TEAL account, the GFFC Reports and Data Collections will be visible. If it is not visible, most likely access to the GFFC Reports and Data Collections needs to be requested through the TEAL account. There is an option to Add/Modify Access within the TEAL account.

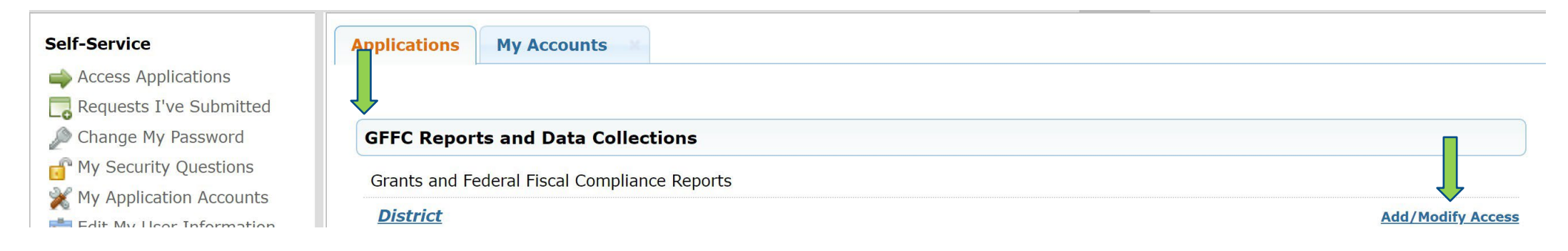

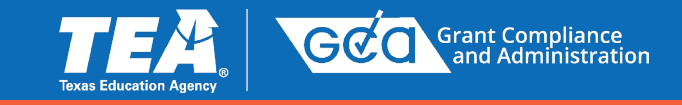

### **GFFC Reports and Data Collections, IDEA-B LEA MOE Final Compliance Review Report**

| /iew Reports & ISD                                                   | Download Response                                       | Upload Response                                                           | Help                                           | Exit                                    |                         |
|----------------------------------------------------------------------|---------------------------------------------------------|---------------------------------------------------------------------------|------------------------------------------------|-----------------------------------------|-------------------------|
| Responses                                                            | Templates                                               | Documents                                                                 | (                                              | <u> </u>                                |                         |
|                                                                      |                                                         |                                                                           |                                                | <u> </u>                                | Reports & ISD Responses |
|                                                                      |                                                         |                                                                           | District                                       |                                         |                         |
|                                                                      |                                                         |                                                                           | Report Title:                                  | Sho                                     | w All                   |
|                                                                      |                                                         |                                                                           | School Year:                                   | Sho                                     | w All 🗸                 |
|                                                                      |                                                         |                                                                           |                                                |                                         |                         |
|                                                                      |                                                         |                                                                           |                                                | S                                       | earch                   |
|                                                                      |                                                         |                                                                           |                                                |                                         |                         |
|                                                                      |                                                         |                                                                           |                                                |                                         |                         |
|                                                                      |                                                         |                                                                           |                                                |                                         |                         |
|                                                                      |                                                         |                                                                           |                                                |                                         |                         |
| EEC Bon                                                              | ante and                                                | Data Calle                                                                | en en 📕 en en en en en en en en en en en en en |                                         |                         |
|                                                                      |                                                         |                                                                           | ections                                        |                                         |                         |
| ггс кер                                                              | orts and                                                | Data Cone                                                                 | ections                                        |                                         |                         |
| ew Reports & ISD<br>Responses                                        | Download Response<br>Templates                          | Upload Response<br>Documents                                              | Help                                           | Exit                                    |                         |
| ew Reports & ISD<br>Responses                                        | Download Response<br>Templates                          | Upload Response<br>Documents                                              | Help                                           | Exit                                    |                         |
| iew Reports & ISD<br>Responses                                       | Download Response<br>Templates                          | Upload Response<br>Documents                                              | Help                                           | Exit                                    | Reports & ISD Responses |
| ew Reports & ISD<br>Responses                                        | Download Response<br>Templates                          | Upload Response<br>Documents                                              | Help                                           | Exit                                    | Reports & ISD Responses |
| ew Reports & ISD<br>Responses                                        | Download Response<br>Templates                          | Upload Response<br>Documents                                              | Help<br>District<br>Report Title               | Exit                                    | Reports & ISD Responses |
| ew Reports & ISD<br>Responses                                        | Download Response<br>Templates                          | Upload Response<br>Documents                                              | District<br>Report Title<br>School Yea         | Exit                                    | Reports & ISD Responses |
| ew Reports & ISD<br>Responses                                        | Download Response<br>Templates                          | Upload Response<br>Documents                                              | District<br>Report Title<br>School Yea         | Exit<br>e:                              | Reports & ISD Responses |
| ew Reports & ISD<br>Responses                                        | Download Response<br>Templates                          | Upload Response<br>Documents                                              | District<br>Report Title<br>School Yea         | Exit<br>e: E                            | Reports & ISD Responses |
| iew Reports & ISD<br>Responses                                       | Download Response<br>Templates                          | Upload Response<br>Documents                                              | District<br>Report Title<br>School Yea         | Exit<br>e:                              | Reports & ISD Responses |
| /iew Reports & ISD<br>Responses                                      | Download Response<br>Templates                          | Upload Response<br>Documents                                              | District<br>Report Title<br>School Yea         | Exit<br>e: :<br>r:                      | Reports & ISD Responses |
| /iew Reports & ISD<br>Responses                                      | Download Response<br>Templates                          | Upload Response<br>Documents                                              | District<br>Report Title<br>School Yea         | Exit<br>E: [<br>F:                      | Reports & ISD Responses |
| liew Reports & ISD<br>Responses                                      | Download Response<br>Templates                          | Upload Response<br>Documents                                              | District<br>Report Title<br>School Yea         | Exit<br>e:                              | Reports & ISD Responses |
| ew Reports & ISD<br>Responses                                        | Download Response<br>Templates                          | Upload Response<br>Documents                                              | District<br>Report Title<br>School Yea         | Exit<br>e:                              | Reports & ISD Responses |
| ever Reports & ISD<br>Responses                                      | Agency. All rights reserved.                            | Upload Response<br>Documents                                              | District<br>Report Title<br>School Yea         | Exit<br>e:                              | Reports & ISD Responses |
| 2-2017 Texas Education<br>Home Search TEA                            | Agency. All rights reserved.                            | Upload Response<br>Documents<br>Documents                                 | District<br>Report Title<br>School Yea         | Exit<br>e: E<br>r:<br>o of at least 800 | Reports & ISD Responses |
| 2-2017 Texas Education<br>Home   Search TEA<br>s site is best viewed | Agency. All rights reserved.                            | Vpload Response<br>Documents<br>FEA Divisions<br>er version 7.0 or higher | District<br>Report Title<br>School Yea         | Exit<br>e:                              | Reports & ISD Responses |
| -2017 Texas Education<br>Home   Search TEA<br>site is best viewed    | Agency. All rights reserved.<br>School District Locator | TEA Divisions<br>er version 7.0 or higher                                 | District<br>Report Title<br>School Yea         | Exit<br>e:<br>r:<br>o of at least 80C   | Reports & ISD Responses |
| 2-2017 Texas Education<br>Home Search TEA                            | Agency. All rights reserved.                            | Vpload Response<br>Documents<br>Pocuments                                 | District<br>Report Title<br>School Yea         | Exit<br>e:<br>r:<br>o of at least 80C   | Reports & ISD Responses |

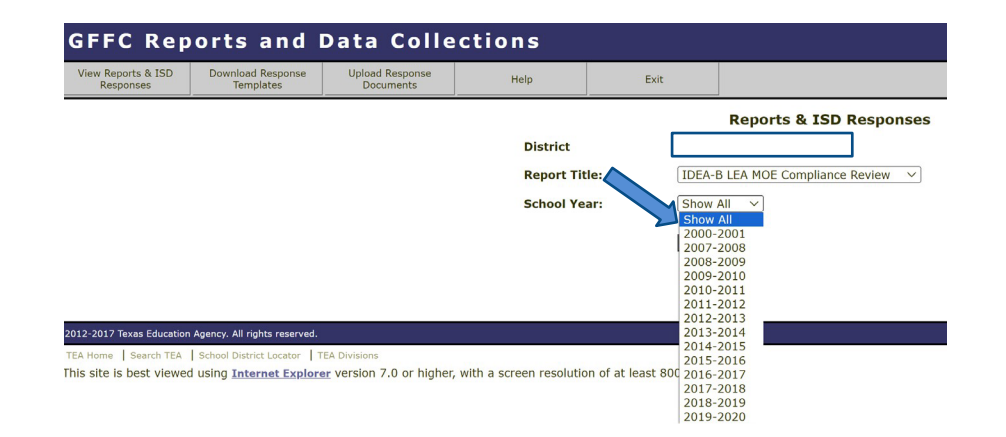

The district name will be present in the *District* field. The *Report Title* will be *IDEA-B LEA MOE Compliance Review*. Make sure to select, *Show All*. This will take you to the next view, where you can pull the *most current compliance report*.

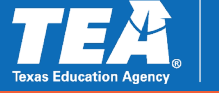

## BS6016 Schedule Line 1 Instructions & IDEA-B LEA MOE Final Compliance Review Report

### Page 2

#### LEA Name: EXAMPLE ISD CDN: 123456 Region: 00

|                                                                           | Test Methods         |                           |                                    |                          |
|---------------------------------------------------------------------------|----------------------|---------------------------|------------------------------------|--------------------------|
| Item Description                                                          | Test 1<br>Local Only | Test 2<br>State and Local | Test 3<br>Per-Capita<br>Local Only | Test 4<br>Per-Capita S&L |
| Last compliant SY for test method                                         | 2020-2021            | 2022-2023                 | 2019-2020                          | 2022-2023                |
| Last compliant SY total expenditure and<br>per-capita expenditure amounts | \$68,201.19          | \$202,168.00              | \$3,561.36                         | \$11,774.10              |
| Last compliant SY special education<br>student count                      |                      |                           | 14                                 | 14                       |
| Cumulative Exceptions/Adjustments                                         | \$0.00               | \$0.00                    | \$0.00                             | \$0.00                   |

FY 2025 Baseline Used for the 2025-2026 Application On Line 1A, enter the amount of state and local or only local special education expenditures for the most recent prior year for which complete data are available and the school system was in MOE compliance (from **page 2** of the most recent final IDEA-B LEA MOE Compliance Review report).

- a. It is the responsibility of each school system to determine which year's expenditure data to use, based on the IDEA-B LEA MOE Subsequent Year Expenditure and Per-Capita Expenditure Report found on page 2 of the school system's FINAL IDEA-B LEA MOE Compliance Review for the appropriate school year. For example, for the 2025–2026 Grant Application, use (SY) 2023–2024 (Fiscal Year 2024) or the last compliant year.
- b. The school system may use the total expenditure or per-capita expenditure from the IDEA-B LEA MOE Subsequent Year Expenditure and Per-Capita Expenditure Report that is most beneficial to the school system in response to Line 1A. Regardless of the amount used, the school system must maintain proper documentation of the expenditure amount entered and be able to provide documentation and explanation to TEA upon request.
- c. On Line 1B, the school system must verify that the data provided on line 1A is from page 2 of the fiscal year 2024 (school year 2023–2024) IDEA-B LEA MOE final compliance review report.

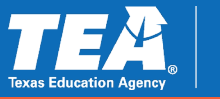

# Schedule BS6016 Line 1 & Final Compliance Reviews

#### A. LEA MOE for Eligibility

Enter the amounts below, of either state and local funds or only local funds, to demonstrate MOE for grant eligibility purposes. Remember, to be eligible the budgeted amount must equal or exceed the expenditures for the most recent prior year in which complete expenditure data are available and the LEA was in MOE compliance. LEAs must ensure auditable documentation, including all expenditure and budget data referenced below, is on file to support the data reported and must be made available to TEA upon request.

|    |    | Description                                                                                                    | Expenditure |
|----|----|----------------------------------------------------------------------------------------------------|-------------|
| 1. | a) | Amount of special education expenditures for the most recent prior year in which complete expenditure<br>data are available and the LEA was in MOE compliance. | 202,168     |
|    | b) | The LEA verifies that the data provided on line 1a is from page 2 of the fiscal year 2024 (school year 2023-<br>2024) IDEA-B LEA MOE final compliance review.  |             |
| 2. | Bu | dget for special education for 2025-2026                                                                                                    |             |

| LEA Name: EXAMPLE ISD CDN: 123456 Region: 00                              |                      |                           |                                    |                          |  |  |
|---------------------------------------------------------------------------|----------------------|---------------------------|------------------------------------|--------------------------|--|--|
|                                                                           | Test Methods         |                           |                                    |                          |  |  |
| Item Description                                                          | Test 1<br>Local Only | Test 2<br>State and Local | Test 3<br>Per-Capita<br>Local Only | Test 4<br>Per-Capita S&L |  |  |
| Last compliant SY for test method                                         | 2020-2021            | 2022-2023                 | 2019-2020                          | 2022-2023                |  |  |
| Last compliant SY total expenditure and<br>per-capita expenditure amounts | \$68,201.19          | \$202,168.00              | \$3,561.36                         | \$11,774.10              |  |  |
| Last compliant SY special education<br>student count                      |                      |                           | 14                                 | 14                       |  |  |
| Cumulative Exceptions/Adjustments                                         | \$0.00               | \$0.00                    | \$0.00                             | \$0.00                   |  |  |

Utilize one of the four test methods from the 2<sup>nd</sup> page of the *MOST RECENT* IDEA-B LEA MOE Final Compliance Review Report.

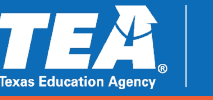